# バックアップ&復元でスマホのデータを一括移行

パソ救勉強会 2019(H31).01.27(日)

2019(H31).01.04 T.Ogawa

- 1. 格安スマホとは
- 2. MVNO(仮想移動体通信事業者) について
- 3. 格安スマホの普及について
- 4. スマホの寿命とバッテリの寿命
- 5. 格安スマホの購入

前回(2018.11.28)に説明済 【資料】格安スマホと購入時の各種 設定(1/2)

6. Android の「電話帳」をマイクロ SD にバックアップ

#### 【方針の変更】

前回(201811.25)は【資料】格安スマホと購入時の各種設定(1/2)の"6. Android の「電話帳」をマイクロ SD にバックアップ"の"(2)電話帳データを SD カードにバック アップする方法"まで説明した。

これはファイルマネージャー(ファイル管理アプリ)を使用して現用のスマホのデータ(電話帳、写真等)を個々に microSD を介して新しいスマホにコピー&ペーストする方法であった。

**今回(2019.1.27)**は方法を変更して、**JS バックアップ**(バックアップ&復元アプリ)を使用して現用スマホのデータを一括して microSD カードにバックアップした後、バックアップ したデータを一括して新しいスマホに復元するバックアップ&復元の方法を説明する。

筆者は日頃から「コンピュータでの処理には数種類の手法がある」と言ってきたが、今回 の「方針の変更」もその一例であろう。

## 6. Android スマホでの micro SD カードの使用

Windows パソコンを使い慣れた我々には驚きですが、<mark>iPhone の iOS では SD カードを使用できま</mark> <mark>せん</mark>。

これは通信端末である iPhone では、セキュリティ上問題が発生しやすい SD カードを使用しない というアップル社の方針によるものである。一方の Android スマホでは Windows パソコン等と同様 に SD カードを使用できます。

#### SD カードの種類と初期化

SD カードには SD カード、<sup>x</sup>mini SD カード、<sup>x イクロ</sup> SD カードの 3 種類があるが、現在は SD カードと micro SD カードが主流である。なお Android スマホでは micro SD カードが外付けストレージ として使用している。

SD カードの形状と主な用途

|                                                                                                    |    | SD カード                                                  |                                              |    | MicroSD カード                             |
|----------------------------------------------------------------------------------------------------|----|---------------------------------------------------------|----------------------------------------------|----|-----------------------------------------|
| тозніва<br><u>Exceria pro</u><br><u>N502</u><br><u>256</u><br><u>1270 в 260 міл.</u><br><i>Ж. Че</i> (2) 6 | AA | 32mm×24mm<br>デジタルカメラ、ビデオカメラ、<br>PC、プリンタ、フォトフレーム、<br>テレビ | NUC 1 SAC<br>PAPP IN CAR<br>Stream<br>Windth | AA | 15mm×11mm<br>スマホ、タブレット、携帯、<br>オーディオプレーヤ |

② SD/micro SD の容量

|      | 容量                             | SD カードの種類       |  |
|------|--------------------------------|-----------------|--|
| 標準容量 | 1GB、2GB、4GB                    | SD、micro SD     |  |
| 大容量  | 8GB、16GB、32GB                  | SDHC, microSDHC |  |
| 拡張容量 | 64GB、128GB、256GB、512GB、1TB、2TB | SDXC、microSDXC  |  |

③ SD のスピードクラス

一般的な機器でSDを使用する場合に保証する読み書きの最低保証速度。

| SD スピードクラス | 最低保証速度   |
|------------|----------|
| CLASS      | 2MB/sec  |
| CLASS      | 4MB/sec  |
| CLASS      | 6MB/sec  |
| CLASS      | 10MB/sec |

④ UHS-I

<sup>ユーエッチエス ワン</sup> <sup>ウルトラ</sup> ハ イ スピード ワン UHS-I (Ultra High Speed-I)はSDHC カード、SDXC カードで使用できるインターフ エースである。

同期クロック(データ送受のタイミング信号)等が UHS 規格に対応する機器で使用する場合 に、保証する読み書きの最低保証速度を言う。

(参考) 端子が2列のUHS-Ⅱ規格(312MB/sec) もあるが、UHS-Ⅰ規格(最大104MB/sec) とは互換性がない別規格の記憶装置である。

| UHS スピードクラス     | 最低保証速度   |
|-----------------|----------|
| UHS Speed Class | 10MB/sec |
| UHS Speed Class | 30MB/sec |

#### 2) Android スマホでの microSD カードの初期化

#### 【手順1】 スマホに microSD カードを装着する

ここでは、手持ちの格安スマホに microSD を挿入する手順を説明する。

① [電源] スイッチを長押しして、メニューを表示する

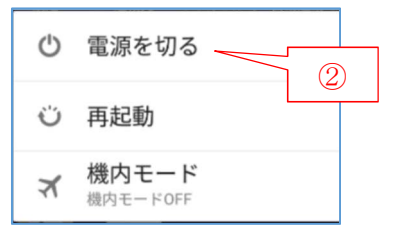

② [電源を切る]をタップして確認画面を表示し、[OK]をタップしてスマホの電源を切る

- ③ スマホの裏蓋を開く
- ④ スマホの microSD スロットにバックアップ用の microSD を装着する

(補足) 自分のスマホの内蔵ストレージ以上の容量の microSD が望ましい

⑤ スマホの裏蓋を閉じた後、[電源] スイッチを長押ししてスマホの電源をオンにする

## 【手順 2】 microSD を初期化(フォーマット)する

① ホーム画面の 🙆 (設定)をタップして, [設定] アプリを起動する

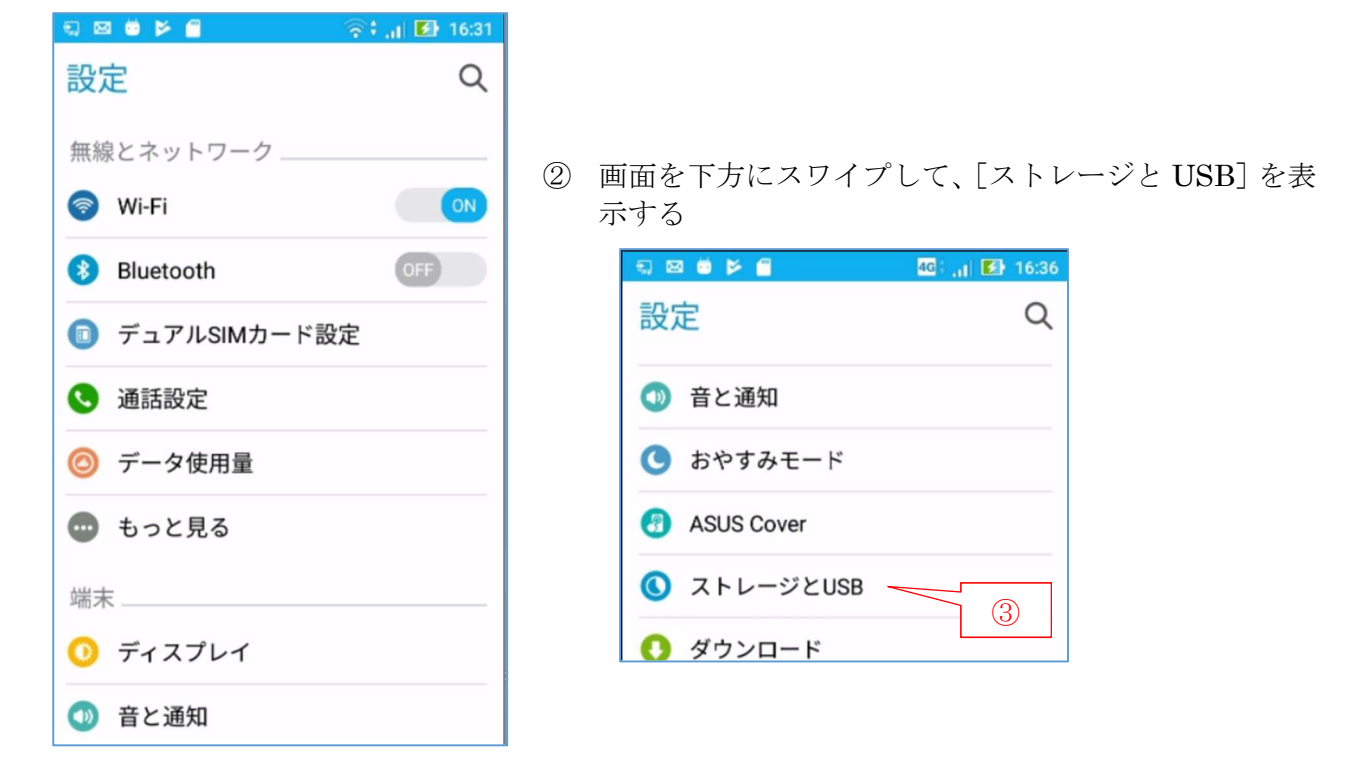

- (3)
- [ストレージと USB] をタップして、[ストレージと USB] 画面を表示する 🖘 🖾 📂 🗂 🛛 🛜 📊 🛃 16:39 ← ストレージとUSB ④ 「外部ストレージ」に表示されたボリューム名 端末のストレージ \_\_\_ (例:MICROSD\_32GB) をタップして、内容を表 示する 3.58 GB の空き容量 5, 🖂 🗂 🐸 📂 12.42GB / 16.00GB 🗟 🚮 🗹 16:46 Q i MICROSD\_32G = 内部ストレージ 6.78GB / 10.36GB Android 14:18 (5)システム予約領域 5.64GB / 5.64GB LOST.DIR 1980年1月1日 外部ストレージ \_\_

14:13

System Volume Information

4

⑤ 右上の: (メニュー)をタップして、メニューを表示する

(6)

MICROSD\_32G

1.00MB / 29.31GB

グリッド表示

設定

3

⑥ [設定] をタップして、メニューを表示する

| 티 프 프 프 폰                    | 🛜 । 🗗 🚺 16:50 |
|------------------------------|---------------|
| MICROSD_32G                  |               |
| 29.31 GB の<br>1.06MB/29.31GB | 空き容量          |
| 取り出し                         |               |
| フォーマット                       |               |

⑦ [フォーマット]をタップして、
 [ポータブルストレージとしてフォーマットする]
 画面を表示する

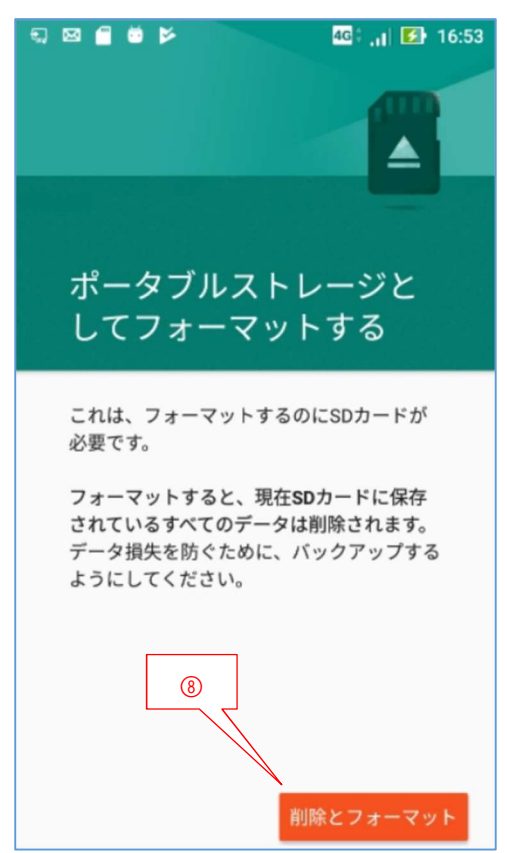

 ⑧ [削除とフォーマット] をタップして、 microSD のフォーマットを実行する

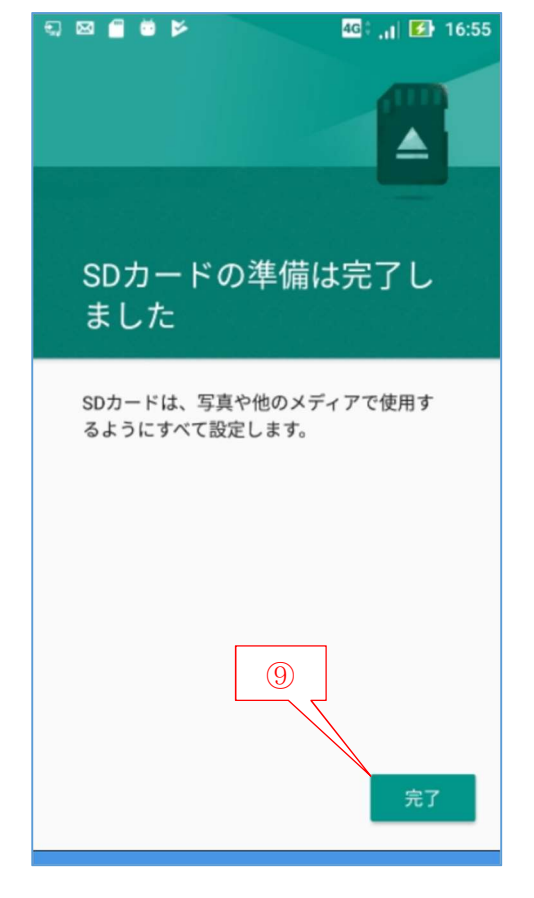

⑨ フォーマットが完了したら、[完了]をタップして、フォーマットを終了する

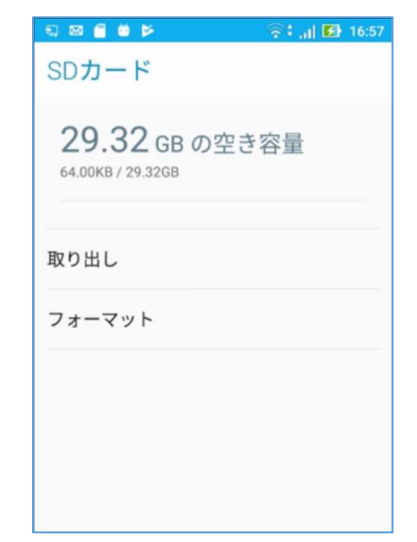

# 7. 「JS バックアップ」のインストール

#### 1) JS バックアップとは

ここで使用する「JS バックアップ」は㈱情報スペースが無償提供しているスマホデータのバックア ップ&復元アプリ(Android 版、iPhone 版、PC 版)です。

(参考) JS バックアップ オフィシャルサイト: <u>https://jsbackup.net/</u>
 (資本金5億円の㈱sMedioの子会社、岡山市でスマホ関係のシステム開発)

(履歴) 2014/03/31(Ver.2.0.0 リリース)、2014/06/30 (Ver.2.1.0 リリース)、2014/10/06 (Ver.3.0.0 リリース)
2015/03/31 (300 万ダウンロード)、2015/06/26 (PC 版 1.4.1 リリース)、2015/10/01 (PC 版 2.0.1 リリース)、2015/12/14 (400 万ダウンロード)、
2016/09/29 (Ver.4.0 リリース)、2016/10/14 (500 万ダウンロード)、
2017//02/01 (600 万ダウンロード)
2018/12/11 (Ver.4.2.0 リリース)

Android 版の JS バックアップは、現用スマホのデータ(標準アプリのデータ<sup>(注)</sup>、画像、動画、音楽、文書ファイル、インストール済アプリ)を一括して**①** microSD カード、**②** クラウド(Dropbox: 2GB 無料、Google Drive:合計 15GB 無料、Sugarsync:有料、Docomo のデータ保管 BOX:5GB 無料)、**③** WiFi 接続した PC にバックアップする機能を持っている。

- (注) Android スマホの標準アプリのデータには、連絡先、カレンダ、ブックマーク等がある。
- (参考) iPhone 版の JS バックアップの場合はクラウド (Dropbox、Google) に電話帳、カレン ダ、写真、動画がバックアップされる

また逆に、microSD 等にバックアップしたデータを新しいスマホに復元(上書き)する事でデータ を一括して新しいスマホに移行できる。

なお今回の勉強会では、現用の Android スマホのデータを一括して新しい Android スマホに移行 する方法を説明するが、Android から iPhone へのデータ移行、iPhone から Android へのデータ移 行については、やや難解ではあるが、「JS バックアップ オフィシャルサイト

(<u>https://jsbackup.net/</u>)」の「操作方法(<u>https://jsbackup.net/faq/operation.html</u>)」を参照されたい。

#### 2) Android 版「JS バックアップ」のインストールと初期設定

今回の勉強では、現用 Android スマホのデータを一括して新しい Android スマホ移行する方法を説明するので、現用 Android スマホと新しい Android スマホの両方に Android 版の「JS バックアップ」 をインストールする。

#### 【手順 1】 「JS バックアップ」のインストール

① ホーム画面の 🎽 (Play ストア)をタップして、[Google Play] アプリを起動する

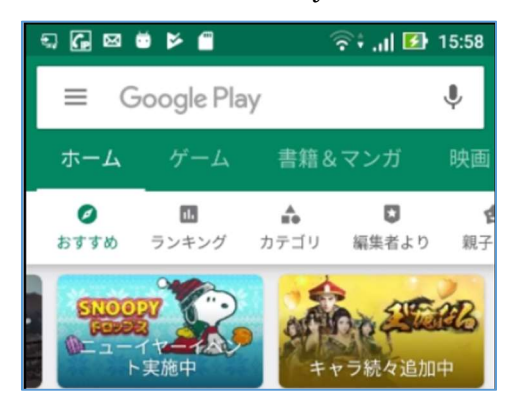

② [検索窓] にアプリ名(例: JS バックアップ)を入力すると、下に検索の結果を表示する

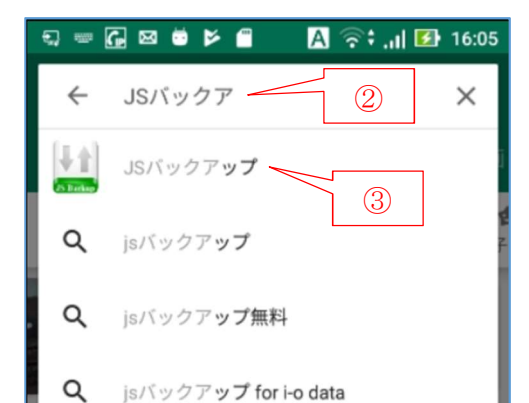

④ [インストール] をタップして、インストールを実行する

| ⊴ ± G ⊠ ⊭ ≝ ⊭ ∰            | 🛜 🕯 🚚 🖪 16:19        |
|----------------------------|----------------------|
| ÷                          | ٩ :                  |
| 3.35MB/6.70MB              | <sup>49%</sup> ×     |
| ♥ Play プロテクトによ<br>広告が表示される | り検証済み<br>ます・アプリ内課金あり |
| おすすめのアイテム                  | もっと見る                |
|                            |                      |

 ⑥ [開く] をタップして、
 [JS バックアップの利用について] 画面 を表示する

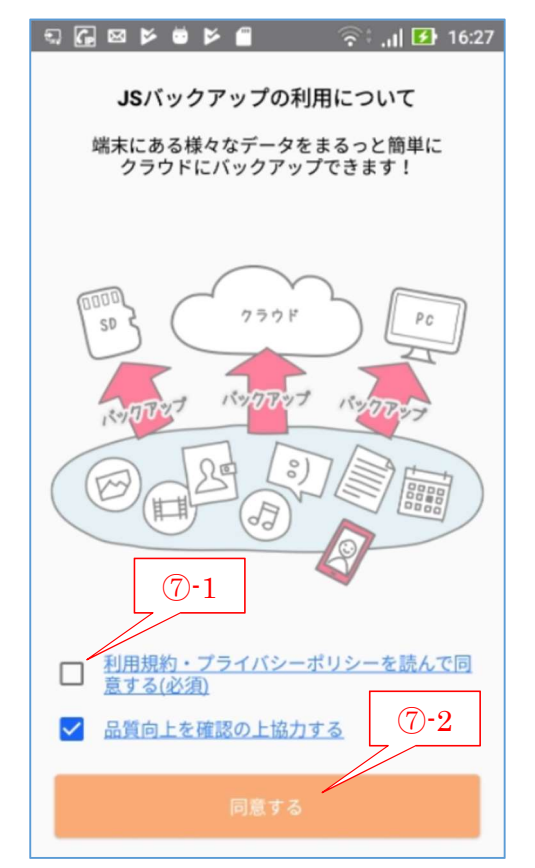

③ 表示された候補から JS バックアップをタップ して、「JS バックアップ」の [インストール] 画面 を表示する

| €] ↓ G ⊠ 🗑 Þ 🗑                             | 🛜 🕯 🚚 🚺 16:12                       |
|--------------------------------------------|-------------------------------------|
| $\leftarrow$                               | Q :                                 |
| JSバックア<br>JOHOSPACE<br>ッール<br>④<br>広告が表示され | <b>ップ</b><br>インストール<br>れます・アブリ内課金あり |
|                                            |                                     |

5 インストールが終ると、[アンインストール/開 く] 画面を表示する

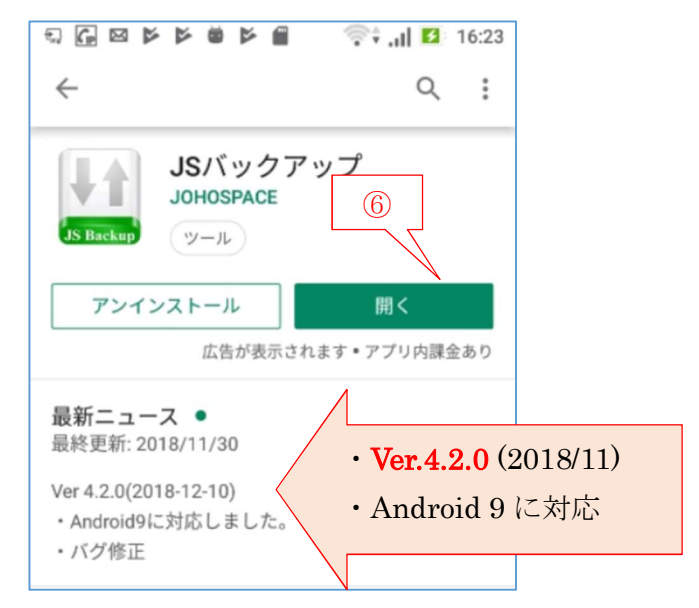

 ⑦ [利用規約・プライバシーポリシー…]のチェック ボックスに✓を入れた後、

[同意する]をタップすると、[品質向上のお願い] メッセージが表示される。

| 品質向上のお願い                                |                       |
|-----------------------------------------|-----------------------|
| 品質向上にご協力ありがとう。<br>確実に動作させるには端末の<br>ださい。 | ございます。<br>再起動してく<br>⑧ |
| ок                                      |                       |

⑧ [OK]をタップして、[アクセス許可依頼] 画面を表示する

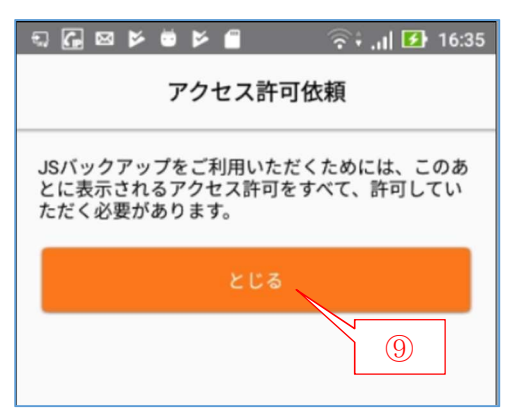

⑨ [とじる] をタップして、[JA バックアップ] の初期設定画面に進む

(補足) この後に続く 7 個の許可問い合わせは、Android スマホの標準アプリ等のデータへのアクセス許可を求めるものである。
 従ってここで[許可]したデータが標準アプリのデータとしてバックアップされる。

(1/7)写真と動画、(2/7)連絡先、(3/7)通話履歴、(4/7)スマホ内の写真・メディア・ファイル)、(5/7)SMSメッセージ、(6/7)カレンダ、(7/7)位置情報

#### 【手順 2】 JS バックアップの初期設定(アクセス権に同意)

① […写真の撮影と動画の記録を許可…] メッセージが表示される

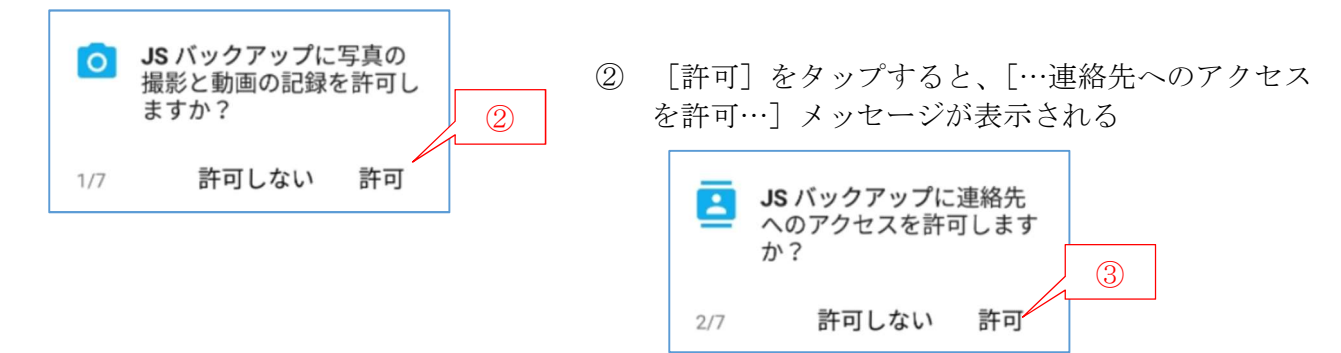

③ [許可]をタップすると、[…通話の発信と管理を許可…]メッセージが表示される

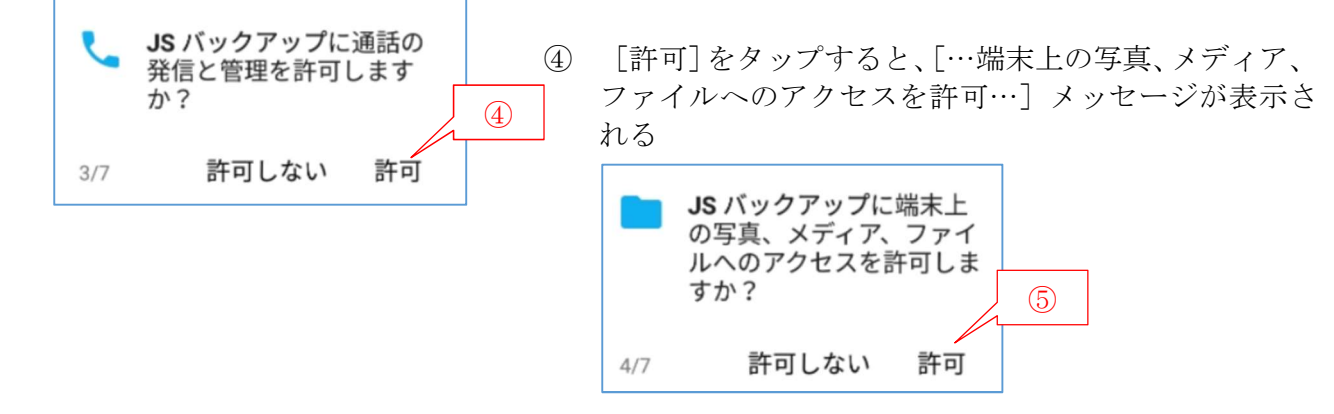

⑤ [許可]をタップすると、[…SMS メッセージの送信と表示を許可…]メッセージが表示される

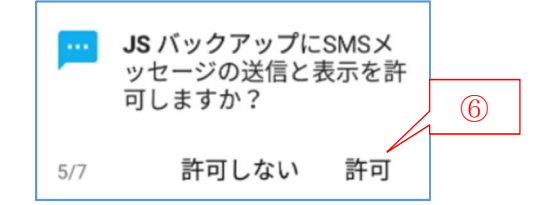

⑥ [許可]をタップすると、[…カレンダデータへのアクセスを許可…]メッセージが表示される

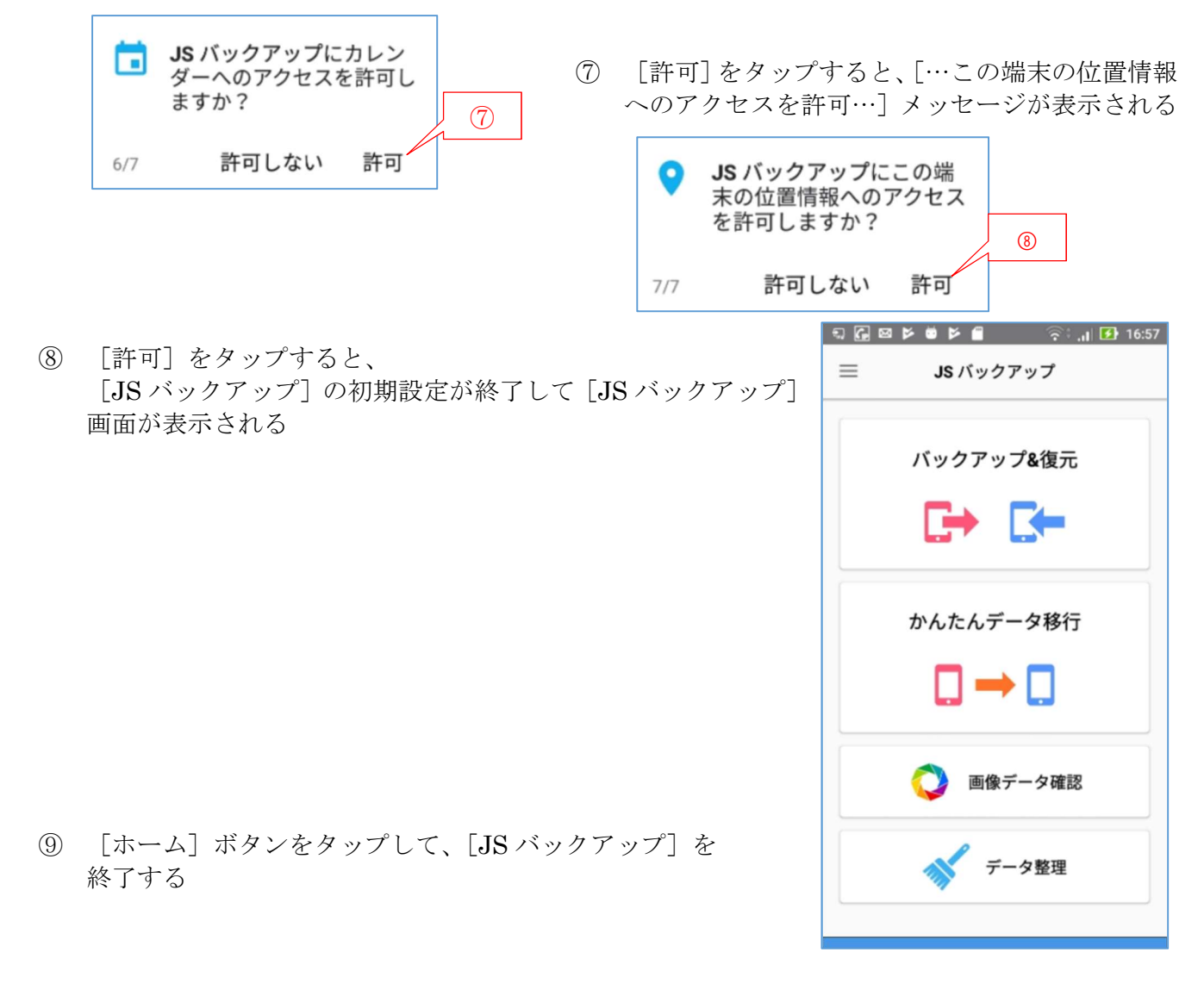

# 8. 現行 Android スマホのデータを microSD に一括バックアップ

ここでは、現用の Android スマホにインストールした「JS バックアップ」を用いて Android スマ ホ内のデータを一括して microSD にバックアップする手順を説明する。

## 【手順 1】 現用の Android スマホのデータを一括して microSD にバックアップ

① ホーム画面の 🚺 (JS バックアップ)をタップして JS バックアップを起動する

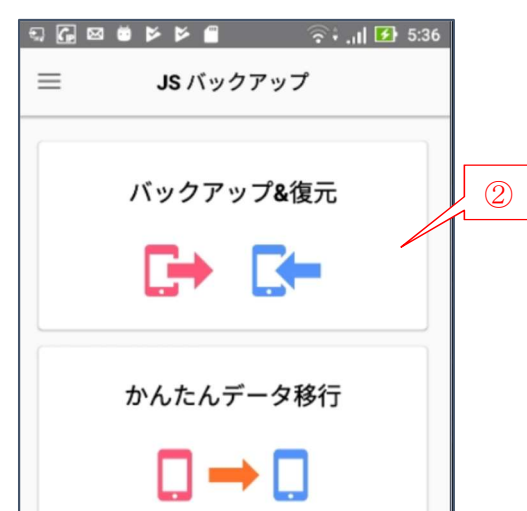

② [バックアップ&復元]をタップして、
 […電池消費量が増える…]メッセージを表示

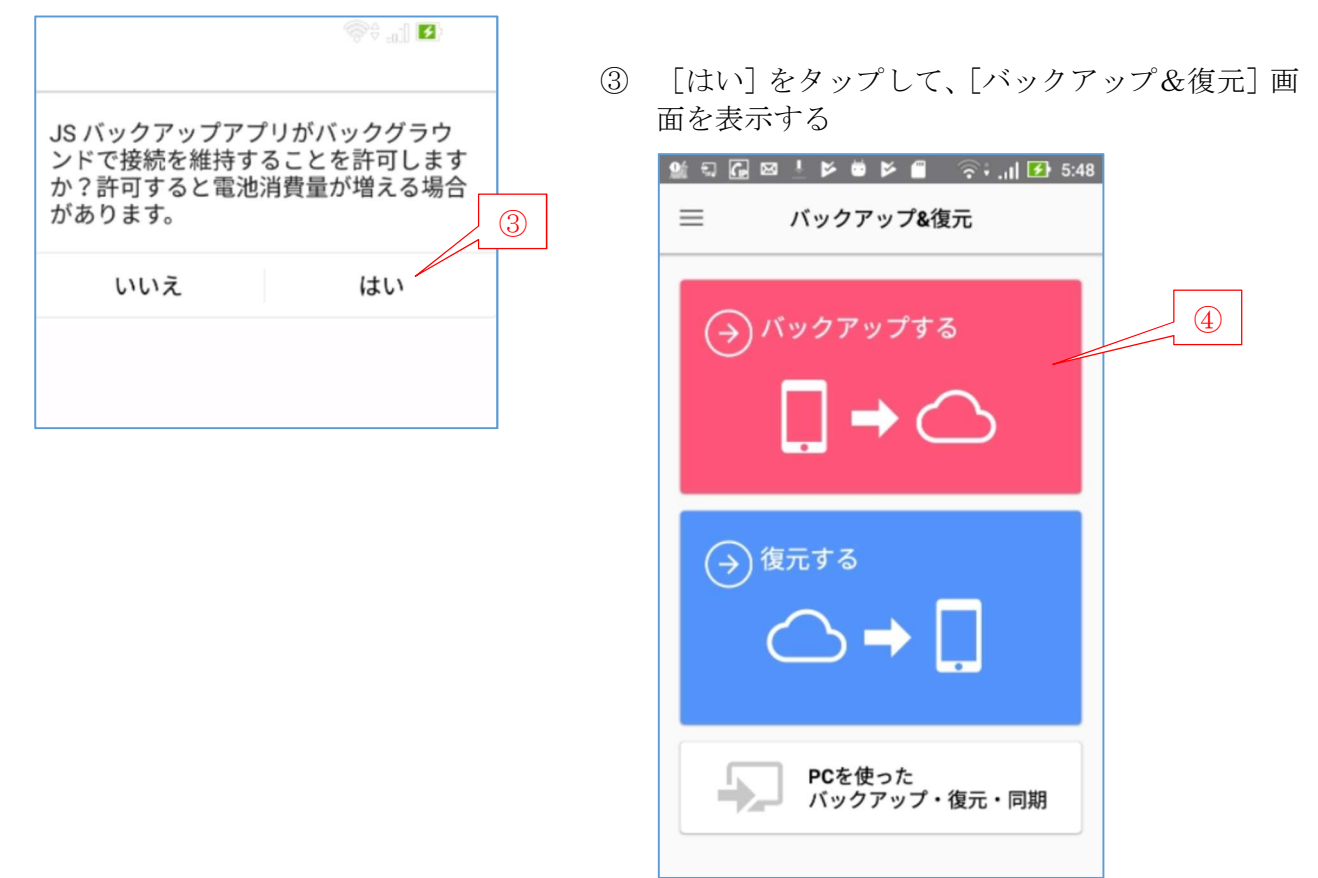

④ [バックアップする]をタップして、[バックアップ先] 画面を表示する

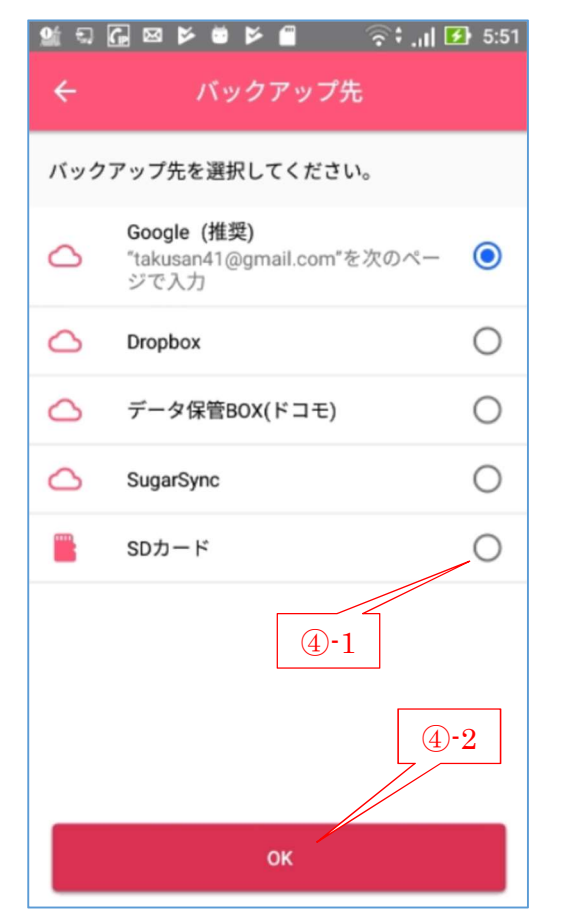

⑤ [SD カード] をタップして ○ (オン) にした後、
 [OK] をタップして、[注意] メッセージを表示する

| 注意                                                                                                    |   |
|----------------------------------------------------------------------------------------------------|---|
| SMS/MMSをバックアップ・復元するため<br>に、一時的にデフォルトのメッセージアプ<br>リにJSバックアップを設定する必要があり<br>ます。<br>この画面を閉じた後に表示される画面で許<br>可してください。<br>標準データバックアップ中・復元中にMMS<br>を受信した場合、そのMMSは見れなくなる<br>恐れがあります。 | 6 |
| とじる                                                                                                    |   |

⑥ [とじる] をタップして、[SMS/アプリを変更しますか?] メッセージを表示する

| SMSアプリを変更しますか?                               | (7) | [はい] をタップして、[バックアップ] 画面を表                                                                                                    |
|----------------------------------------------|-----|----------------------------------------------------------------------------------------------------|
| SMSアプリとしてメッセージの代わ<br>りにJS バックアップを使用します<br>か? | Ø   | 示する<br>会 品 図 ビ 単 ビ 目 一 令: (2) 6:07<br>く バックアップ な                                                                                                    |
| いいえ はい                                       |     | バックアップ先                                                                                                    |
|                                              |     | <b>■ SD</b> カード                                                                                                    |
|                                              |     | バックアップするデータ                                                                                                    |
|                                              |     | □ □ □ □ □ □ □     □     □     □     □     □     □     □     □     □     □     □     □     □     □     □     □     □     □     □     □     □     □     □     □     □     □     □     □     □     □     □     □     □     □     □     □     □     □     □     □     □     □     □     □     □     □     □     □     □     □     □     □     □     □     □     □     □     □     □     □     □     □     □     □     □     □     □     □     □     □     □     □     □     □     □     □     □     □     □     □     □     □     □     □     □     □     □     □     □     □     □     □     □     □     □     □     □     □     □     □     □     □     □     □     □     □     □     □     □     □     □     □     □     □     □     □     □     □     □     □     □     □     □     □     □     □     □     □     □     □     □     □     □     □     □     □     □     □     □     □     □     □     □     □     □     □     □     □     □     □     □     □     □     □     □     □     □     □     □     □     □     □     □     □     □     □     □     □     □     □     □     □     □     □     □     □     □     □     □     □     □     □     □     □     □     □     □     □     □     □     □     □     □     □     □     □     □     □     □     □     □     □     □     □     □     □     □     □     □     □     □     □     □     □     □     □     □     □     □     □     □     □     □     □     □     □     □     □     □     □     □     □     □     □     □     □     □     □     □     □     □     □     □     □     □     □     □     □     □     □     □     □     □     □     □     □     □     □     □     □     □     □     □     □     □     □     □     □     □     □     □     □     □     □     □     □     □     □     □     □     □     □     □     □     □     □     □     □     □     □     □     □     □     □     □     □     □     □     □     □     □     □     □     □     □     □     □     □     □     □     □     □     □     □     □     □     □     □     □     □     □     □     □     □     □     □     □     □     □     □     □     □     □     □     □     □     □ |
|                                              |     | ✓ 今後も自動でパックアップする ⑧                                                                                                    |
|                                              |     | バックアップスタート                                                                                                    |
|                                              |     |                                                                                                    |

⑧ [バックアップスタート] をタップして、バックアップを実行する

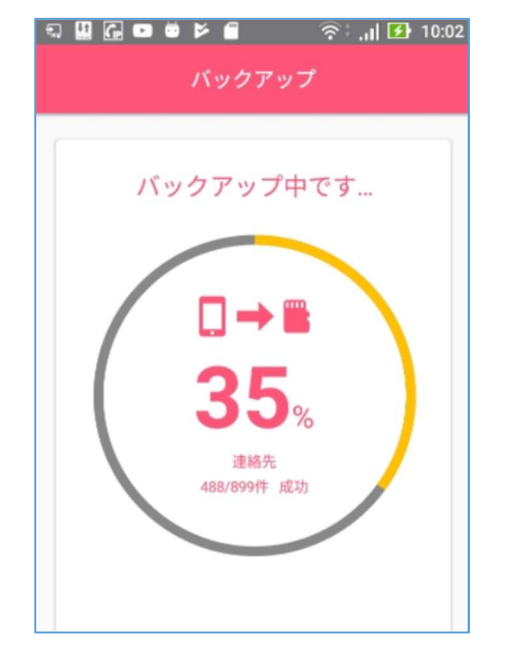

⑨ バックアップが完了したら、[バックアップが完了 しました] 画面が表示される

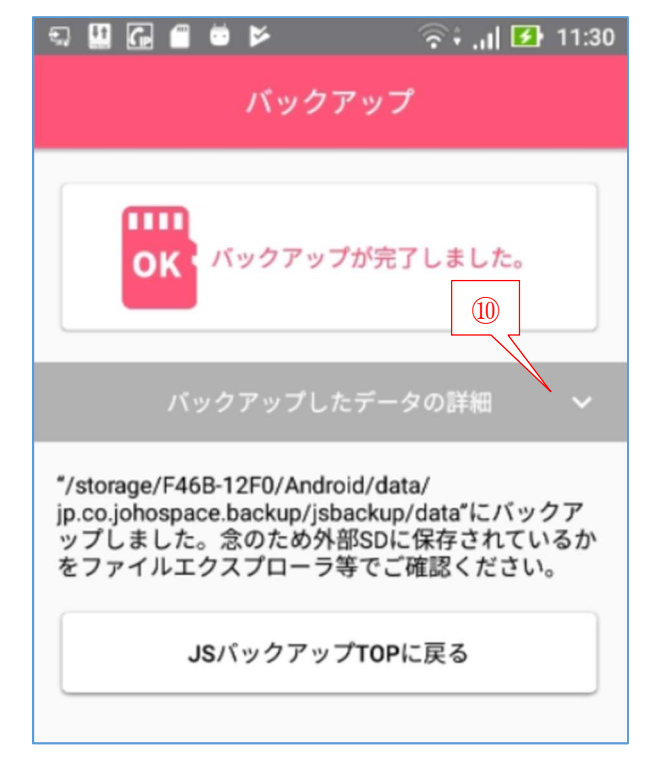

① [バックアップしたデータの詳細]の 
 をタップして、バックアップしたデータの種類別の件数を確認する

| 🖘 🛄 🖬 📾 🖻 🛛 🛜 रे।। 🛙<br>バックアップ                                                                                                 | 11:30                                                                       |  |
|----------------------------------------------------------------------------------------------------|-----------------------------------------------------------------------------|--|
| の バックアップが 完了 しました。                                                                                                    |                                                                             |  |
| バックアップしたデータの詳細                                                                                                    | ^                                                                           |  |
| 連絡先<br>通話履歴<br>SMS<br>システム<br>カレンダー<br>アブリー覧<br>画像データ<br>音楽データ<br>文書データ                                                        | (899件)<br>(82件)<br>(8件)<br>(179件)<br>(37件)<br>(1件)<br>(12件)<br>(7件)<br>(8件) |  |
| "/storage/F46B-12F0/Android/data/<br>jp.co.johospace.backup/jsbackup/data"にバッ<br>ップしました。念のため外部SDに保存されて<br>をファイルエクスプローラ等でご確認くださ | ックア<br>いるか<br>い。                                                            |  |
| JSバックアップTOPに戻る                                                                                                    |                                                                             |  |

① [バックアップ TOP に戻る] をタップして、バックアップを終了する

# 【手順 2】microSD にバックアップにバックアップしたデータを確認(念のため)

この処理はやる必要がないが、念のためにバックアップ先の microSD にバックアップされたフォル ダ/ファイルを覗いてみよう。

- ① ホーム画面の 🔯 (設定)をタップして、[設定] アプリを起動する
- ② [ストレージと USB] をタップして、[ストレージと USB] 画面を表示する。

| a G 🗂 💆 🕨                               | 🛜 📊 🖪 10:50 |
|-----------------------------------------|-------------|
| ← ストレージとい                               | JSB         |
| 端末のストレージ                                |             |
| <b>3.52 GB の空き</b><br>12.48GB / 16.00GB | 容量          |
| 内部ストレージ<br>6.84GB / 10.36GB             | ;           |
| <b>システム予約領</b><br>5.64GB / 5.64GB       | i域          |
| 外部ストレージ                                 | 3           |
| SDカード     38.09MB / 29.32G              | в           |

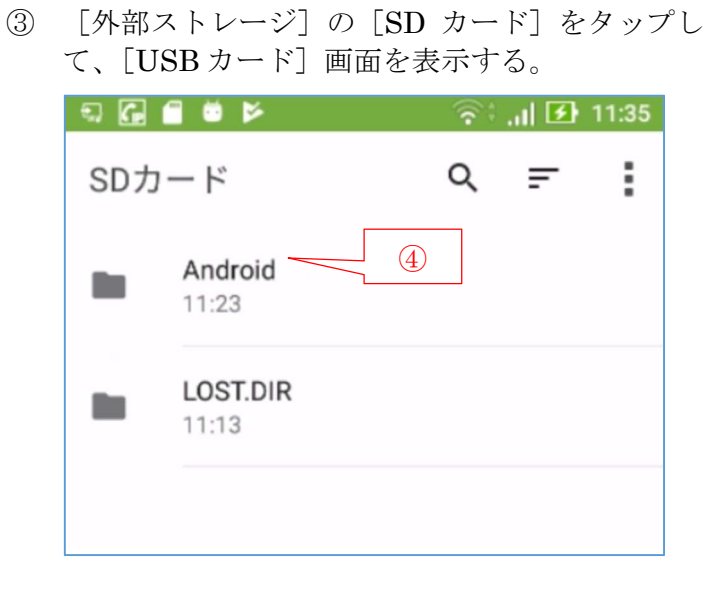

④ [Android] をタップして、Android フォルダ内のフォルダを見る

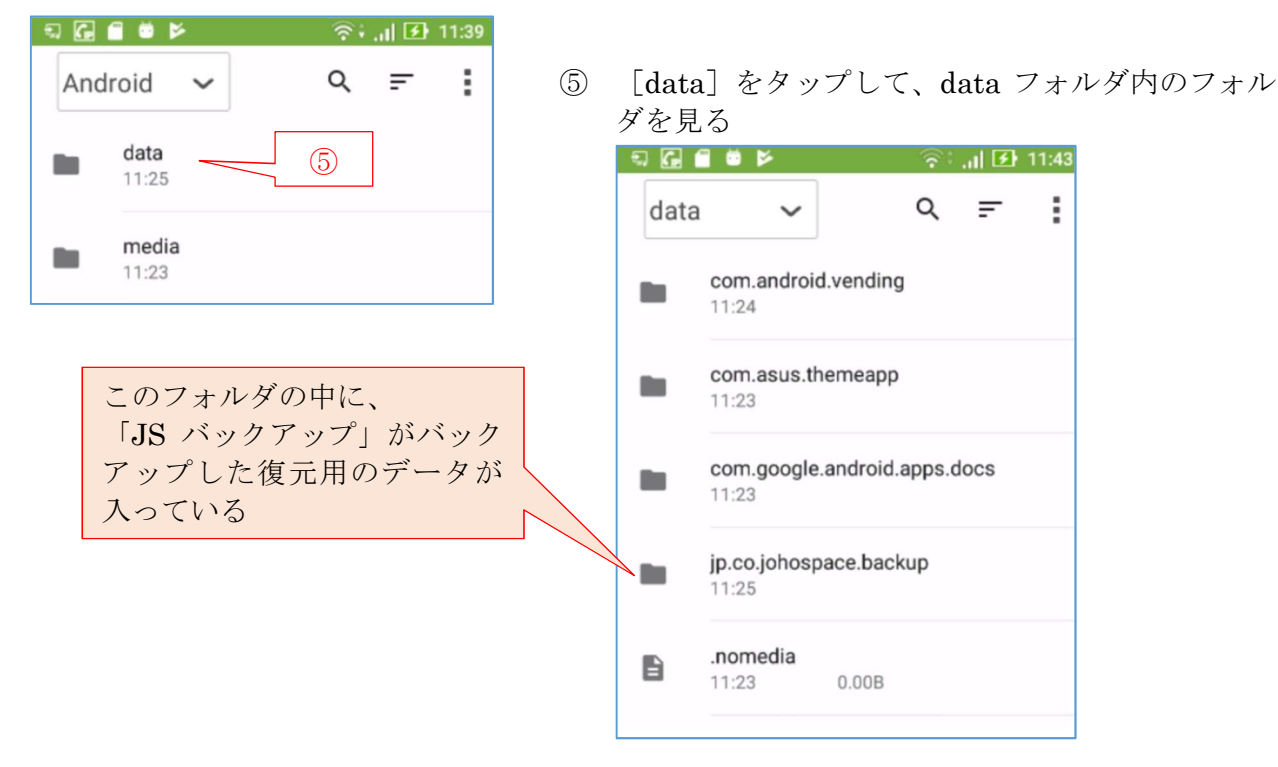

⑥ 以下同様にして、フォルダ/ファイルを見る

# 9. microSD にバックアップしたデータを新しい Android スマホに一括復元

ここでは、microSD に一括バックアップした現用の Android スマホのデータを新しい Android スマホに復元する手順を説明する。

#### 【手順 1】 現用 Android スマホから microSD を取外し新しい Android スマホに挿入

- ◆ 現用の Android スマホからデータをバックアップした microSD を取り出す時は、スマホの電源をオフにした後、取り外すこと。
- ◆ 新しい Android スマホにバックアップした microSD を挿入する場合は、スマホの電源をオフ にした後、取り付けること。

### 【手順 2】 microSD に一括バックアップしたデータを新しい Android スマホに復元

① ホーム画面の 🔃 (JS バックアップ)をタップして JS バックアップを起動する

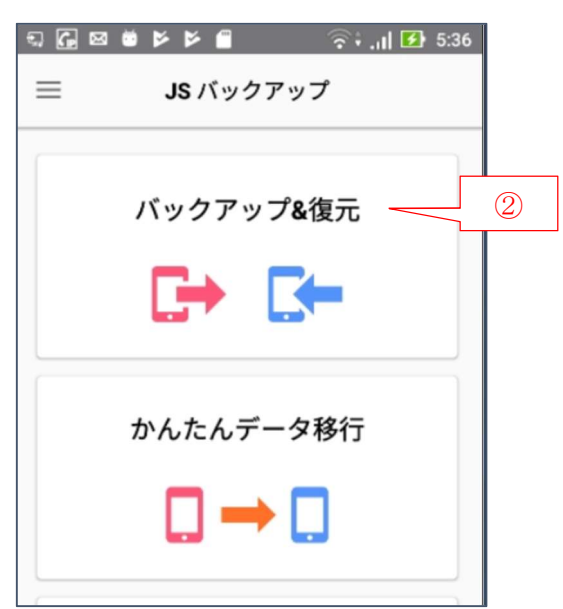

(2)「バックアップ&復元]をタップして、 「…電池消費量が増える…】メッセージを表示

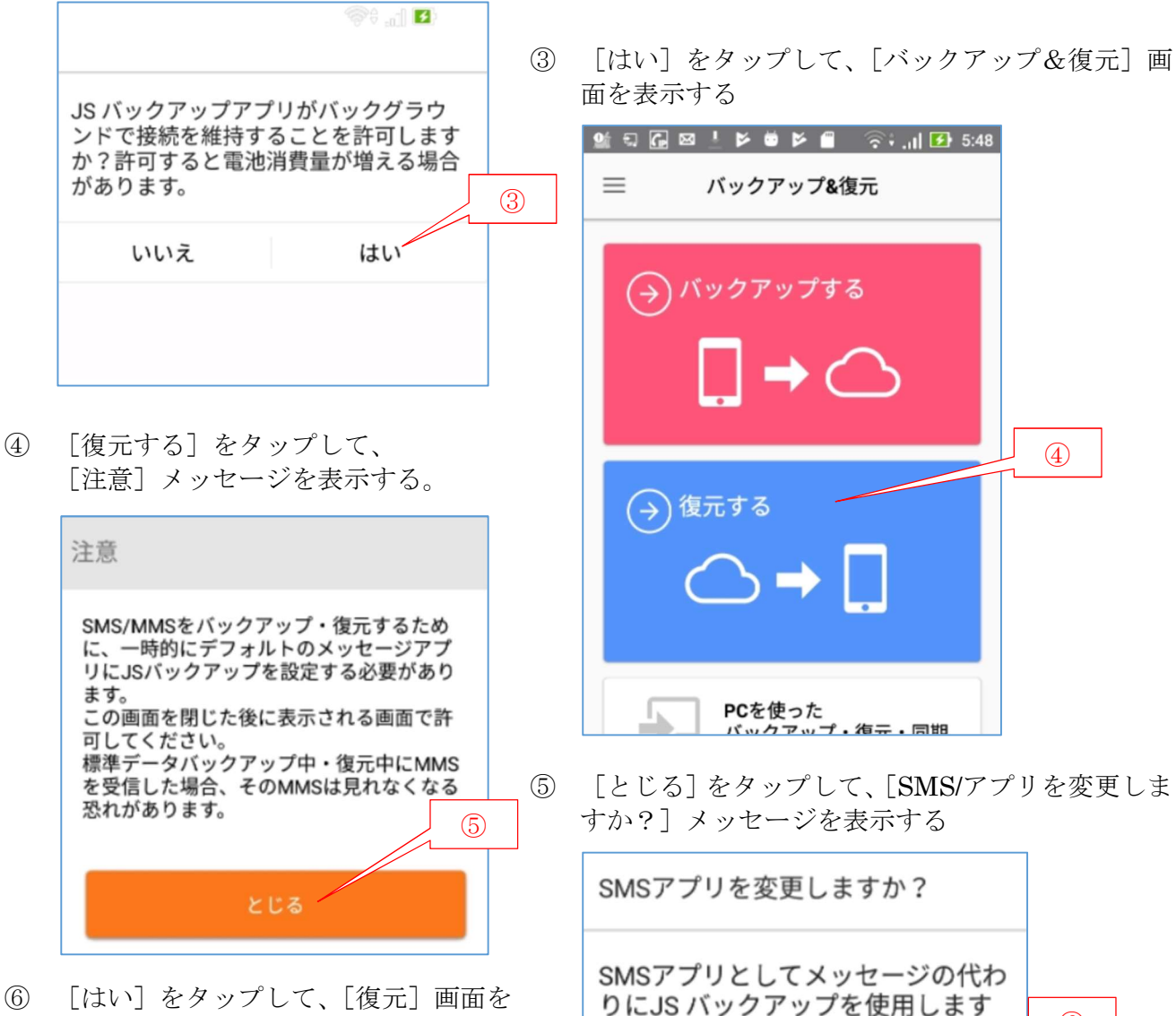

(6)

はい

(6)表示する。

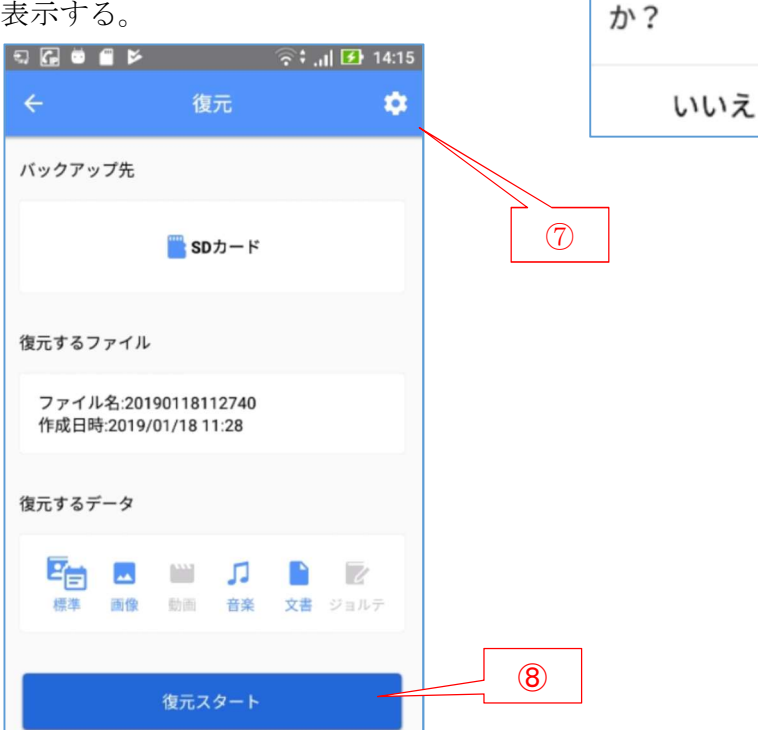

⑦ 必要と思う場合は、 (設定)をタップすると、バックアップデータの [復元するファイル] 画面を見ることができる

| = G ≝ ≝ ⊭ 🧐                                   | ົ້າ 🛃 14:36 |                          |
|-----------------------------------------------|-------------|--------------------------|
| ← 設定                                          |             |                          |
|                                               |             |                          |
| ○ クラウド SD(JSバックアップデータ)から復元します。                |             |                          |
| 復元するファイル                                      |             |                          |
| ファイル名:20190118112740<br>作成日時:2019/01/18 11:28 | >           |                          |
| 復元データ選択                                       |             |                          |
| 臣言 標準データ                                      | >           |                          |
| 画像データ                                         | >           |                          |
| 1 音楽データ                                       | [0<br>(6) 0 | K]をタップすると、<br>)「復元]画面に戻る |
| 文書データ                                         | >           |                          |
| ジョルテデータ                                       | 2           |                          |
|                                               |             |                          |
| ок                                            |             |                          |

⑧ [復元スタート]をタップすると、[復元を開始します。]メッセージを表示する

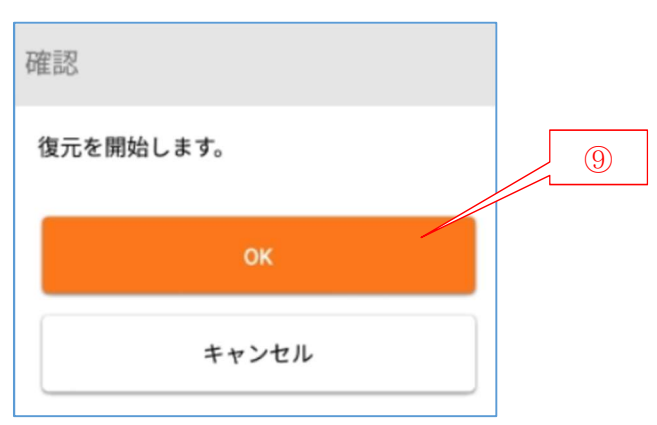

(9)「OK」をタップして、復元の実行を指示する

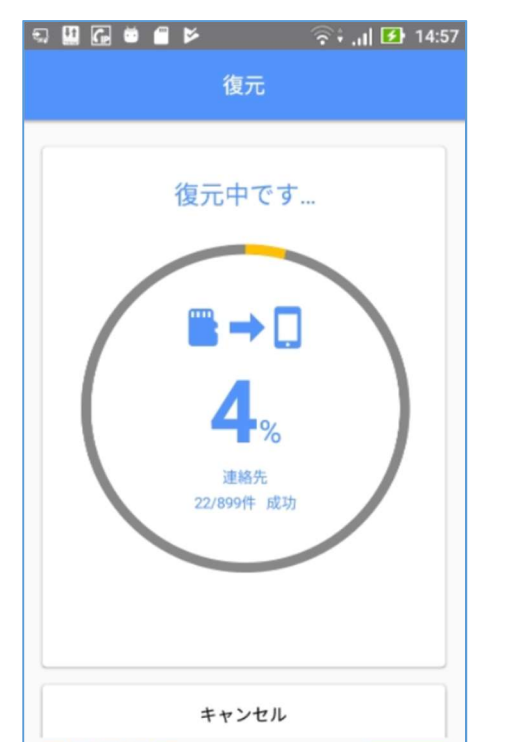

(12) [アプリの復元へ]をタップして、

| [アブリを冉インストール] 画面を表示する                                                                                                    |                                                                                                   |  |  |
|----------------------------------------------------------------------------------------------------|---------------------------------------------------------------------------------------------------|--|--|
| <ul> <li>         ・</li> <li>         ・</li></ul> | 復元したデータの詳細 🗸                                                                                      |  |  |
| 全てのアプリを選択                                                                                                    | 引き続き、前のスマホで利用していたアプリをイン<br>ストールできます。                                                              |  |  |
| その日知っておくべき大事なニュー<br>adl スがたった5分で開ける音声ニュー<br>スアプリ。<br>朝日新聞アルキキ<br>com.asahi.arukiki                                                                                                    | アプリの復元へ                                                                                           |  |  |
| ad 1番迷く話題のニュース速報・地震<br>速報・災害遠程をお伝えします<br>ニュース速報と災害地震<br>jp.newsdigest     13                                                                                                    | <ul> <li>IOK]をタップして、アプリの再インストールを<br/>実行する</li> <li>IIIIIIIIIIIIIIIIIIIIIIIIIIIIIIIIIIII</li></ul> |  |  |
| Adobe Acrobat Com.adobe.reader                                                                                                    | 復元                                                                                                |  |  |
| ファイルマネージャー +<br>com.alphainventor.filemanager                                                                                                    | <b>〇K</b> このスマホへのアプリの<br>インストールが完了しました。                                                           |  |  |
|                                                                                                    |                                                                                                   |  |  |
| ОК                                                                                                    | JSバックアップTOPに戻る                                                                                    |  |  |

(14) [復元(…アプリのインストールが完了…)] 画面が表示され、 [JS バックアップ TOP に戻る] をタップすると [レビューをお願いします] メッセージを表示 する

(10)「SMS アプリを変更しますか?】メッセージが表 示されたら、[はい] をタップする

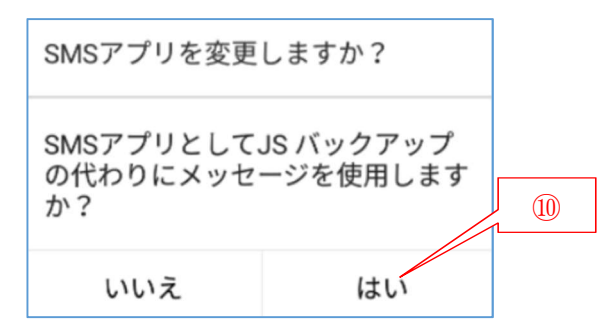

(11) 「…データの復元が完了…]メッセージが表示され たら、[OK] をタップして [復元] 画面を表示する

このスマホへのデータの

復元が完了しました。

🕄 🛄 🚰 🛎 🖀 📂 🛛 🛜 🗧 🚺 15:10

復元

ΟΚ